## Training Request – Employee Guide

Access to Training / Learning Requests

How to Request Training

How to Cancel Booking

## Access to Training / Learning Requests

• Log into MyView Dashboard, click Training / Learning Request.

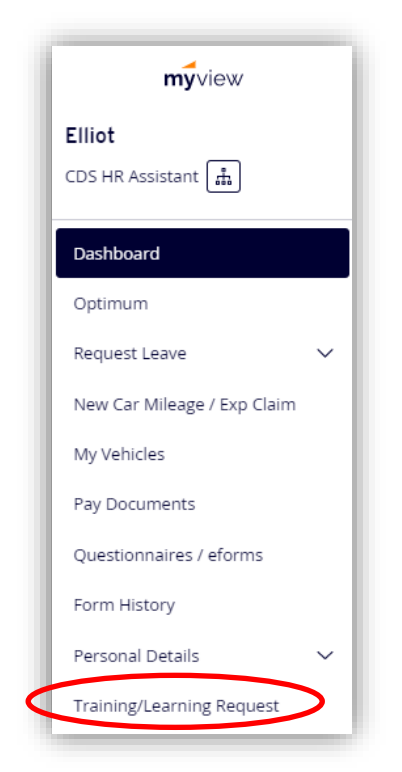

• The MyView training module will open and show an audit trail of all your training requests.

| ourses Requeste | ed                             |                 |            |      |              |                |
|-----------------|--------------------------------|-----------------|------------|------|--------------|----------------|
| Date            | Course                         | Status          | Start Time | Form | Initial Eval |                |
| 03/04/2023      | ECS Developing Numeracy skills | Requested       | 15:45      |      |              |                |
| Non-Scheduled   | ONE NOTE WEBINAR               | On Waiting List | 12:30      |      |              |                |
| Non-Scheduled   | PKC BIODIVERSITY AMBASSADORS   | On Waiting List | 12:30      |      |              |                |
|                 |                                |                 |            |      |              |                |
|                 |                                |                 |            |      |              |                |
| ourses Complete | ed                             |                 |            |      |              |                |
| Date            | Course                         | Status          | Start Time | Form | Initial Eval | Follow Up Eval |
| 10/03/2020      | LIG Fire Safety Awareness      | Passed          | 07:00      |      |              |                |
| 21/05/2019      | PKC BIODIVERSITY AMBASSADORS   | Attended        | 12:30      |      |              |                |

**Courses Requested**: training requests you have submitted, are pending confirmation from the relevant training administration teams, or are booked up and coming training events.

**Courses Completed**: Courses you have attended and are marked as completed by the relevant training administration teams.

**Form History**: Quick access to your training requests submitted via MyView so you can cancel the training request if required.

**Courses Cancelled**: this will only appear within your MyView training module if you cancel a request for training.

• A blue line on the calendar will also appear on the training calendar to highlight any training you have requested as shown below.

| Tra      | ining           | Re       | equ          | est       | [)         | (ou      | ı h | a  | ve    | 3  | tr | ai | n  | in | g  | re | ₽q | u    | es    | ts     | ; ] |       |    |    |    |    |    |    |    |       |    |
|----------|-----------------|----------|--------------|-----------|------------|----------|-----|----|-------|----|----|----|----|----|----|----|----|------|-------|--------|-----|-------|----|----|----|----|----|----|----|-------|----|
| ECS Lear | ning Hub MyVi   | ew Guide | e - How to / | Apply for | Training   |          |     |    |       |    |    |    |    |    |    |    |    |      |       |        |     |       |    |    |    |    |    |    |    |       |    |
| The Req  | uest Training b | utton is | at the bo    | tom righ  | it of this | s screer | ı   |    |       |    |    |    |    |    |    |    |    |      |       |        |     |       |    |    |    |    |    |    |    |       |    |
| <b>A</b> | <b>A</b>        | Su Mo    | Tu We        | Th Fr     | Sa S       | iu Mo    | Tu  | We | Th Fr | Sa | Su | Мо | Tu | We | Th | Fr | Sa | Su I | /lo 1 | Tu \   | Ve  | Th Fi | Sa | Su | Мо | Tu | We | Th | Fr | Sa Su | Мо |
|          | March           |          |              |           |            |          |     |    |       |    |    |    |    |    |    |    |    |      |       |        |     |       |    |    |    |    |    |    |    |       |    |
|          | April           |          |              |           |            |          | ノ   |    |       |    |    |    |    |    |    |    |    |      |       |        |     |       |    |    |    |    |    |    |    |       |    |
|          | May             |          |              |           |            | $\sim$   |     |    |       |    |    |    |    |    |    |    |    |      |       |        |     |       |    |    |    |    |    |    |    |       |    |
|          | June            |          |              |           |            |          |     |    |       |    |    |    |    |    |    |    |    |      |       |        |     |       |    |    |    |    |    |    |    |       |    |
| 2022     | July            |          |              |           |            |          |     |    |       |    |    |    |    |    |    |    |    |      |       |        |     |       |    |    |    |    |    |    |    |       |    |
| 2023     | August          |          |              |           |            |          |     |    |       |    |    |    |    |    |    |    |    |      |       |        |     |       |    |    |    |    |    |    |    |       |    |
|          | September       |          |              |           |            |          |     |    |       |    |    |    |    |    |    |    |    |      |       |        |     |       |    |    |    |    |    |    |    |       |    |
|          | October         |          |              |           |            |          |     |    |       |    |    |    |    |    |    |    |    |      |       |        |     |       |    |    |    |    |    |    |    |       |    |
|          | November        |          |              |           |            |          |     |    |       |    |    |    |    |    |    |    |    |      |       |        |     |       |    |    |    |    |    |    |    |       |    |
|          | December        |          |              |           |            |          |     |    |       |    |    |    |    |    |    |    |    |      |       |        |     |       |    |    |    |    |    |    |    |       |    |
| 2024     | January         |          |              |           |            |          |     |    |       |    |    |    |    |    |    |    |    |      |       |        |     |       |    |    |    |    |    |    |    |       |    |
| V        | V               | Su Mo    | Tu We        | Th Fi     | Sa S       | iu Mo    | Tu  | We | Th Fr | Sa | Su | Мо | Tu | We | Th | Fr | Sa | Su I | /lo 1 | ſu   \ | Ve  | Th Fi | Sa | Su | Мо | Tu | We | Th | Fr | Sa Su | Мо |
|          | Training Cours  | se       |              |           |            |          |     |    |       |    |    |    |    |    |    |    |    |      |       |        |     |       |    |    |    |    |    |    |    |       |    |
|          |                 |          |              |           |            |          |     |    |       |    |    |    |    |    |    |    |    |      |       |        |     |       |    |    |    |    |    |    |    |       |    |
|          |                 |          |              |           |            |          |     |    |       |    |    |    |    |    |    |    |    |      |       |        |     |       |    |    |    |    |    |    |    |       |    |

## How to Request Training

• Click **Request Training** at the bottom of the training module as shown below.

| urses Requested   |        |                    |              |          |
|-------------------|--------|--------------------|--------------|----------|
| ate <u>Course</u> | Status | Start<br>Time Form | Initial Eval |          |
|                   |        |                    |              | $\frown$ |

- The Training Course Selection page will appear, click into either:-
  - **Keywords** and type a word or part of a word (e.g. Child) or
  - **Type** and select a course group using the drop-down arrow or
  - Start Date and/or End Date, then Search.

| ECS Learning<br>Select the app | Hub MyView Guide - How to Apply for Training propriate course Type, click on Search, then click on the course you wish to attend |
|--------------------------------|----------------------------------------------------------------------------------------------------|
| Search (                       | Criteria                                                                                                    |
| Keywords                       |                                                                                                    |
| Region                         | Select V                                                                                                    |
| Туре                           | Select V Sub TypeSelect V                                                                                                    |
| Start Date                     | End Date                                                                                                    |
|                                | Search                                                                                                    |

- The **Region** and **Sub Type** options are not currently in use so please ignore these areas
- Click on the relevant link under **Description**.

| Search Results                           |                  |                  |                             |                 |                   |        |
|------------------------------------------|------------------|------------------|-----------------------------|-----------------|-------------------|--------|
| Description                              | Min<br>Attendees | Max<br>Attendees | Max<br>Reserve<br>Attendees | Standard<br>Fee | Per Person<br>Fee | Events |
| ECS CHAT: Supporting Children Who Stamme | 4                | 0                | 0                           | 0.00            | 0.00              | 0      |
| ECS Child Protection Basic Awareness     | 6                | 0                | 0                           | 0.00            | 0.00              | 0      |
| ECS Child Protection Case Conference     | 15               | 0                | 0                           | 0.00            | 0.00              | 0      |

• To book a course, click on the start date and this will show all the course details. Click on **Submit** to book your place.

| (              |                    |                   |                  |                   |                                |       |        |
|----------------|--------------------|-------------------|------------------|-------------------|--------------------------------|-------|--------|
| Training R     | equest             |                   |                  |                   |                                |       |        |
| Please roy     | iow the details of | your training rec | west and add ar  | w information vo  | u feel supports your request   |       |        |
| Course Dataila | iew the details of | your training rec | quest and add al | ly information ye | to reel supports your request. |       |        |
| Course Details |                    | Simplifyi         | ng Complexities  | of ASD R          |                                |       |        |
| Course         |                    | ADHD              | ng complexities  | UT ASD &          |                                |       |        |
| Dates          |                    | 22/01/20          | 019 - 22/01/2019 | )                 |                                |       |        |
| Start Time     |                    | 16:00             |                  |                   |                                |       |        |
| Venue          |                    | North In          | ch Community C   | ampus             |                                |       |        |
| Room           |                    | To be co          | nfirmed          |                   |                                |       |        |
| Tutor          |                    | T TBC             |                  |                   |                                |       |        |
| Cost           |                    | To be co          | nfirmed          |                   |                                |       |        |
| Sub Type       |                    | Unknow            | n                |                   |                                |       |        |
|                |                    |                   |                  |                   |                                |       |        |
|                |                    |                   |                  | D 1               |                                |       |        |
|                |                    |                   |                  | Date              | es                             |       |        |
| Start Date     | End Date           | Start Time        | End Time         | Venue             | Room                           | Tutor |        |
| 22/01/2019     | 22/01/2019         | 16:00             | 18:00            | NICC              |                                | T TBC |        |
| Reason For Rec | quest              |                   |                  |                   |                                |       |        |
|                |                    |                   |                  |                   | ~                              |       |        |
|                |                    |                   |                  |                   |                                |       |        |
|                |                    |                   |                  |                   | $\sim$                         |       |        |
| L              |                    |                   |                  |                   |                                |       |        |
|                |                    |                   |                  |                   |                                |       |        |
|                |                    |                   |                  |                   |                                |       |        |
|                |                    |                   |                  |                   |                                |       | Submit |
|                |                    |                   |                  |                   |                                |       |        |

## How to Cancel Training

- Go to **Form History** section as displayed within the MyView training module and select the relevant form number shown against the course you wish to cancel.
- Click on **Cancel Course Booking** at the bottom of the form.

| Form History |                                   |            |                   |                |
|--------------|-----------------------------------|------------|-------------------|----------------|
| Date         | Course                            | Status     | Form Initial Eval | Follow Up Eval |
| 03/04/2023   | ECS Developing Numeracy skills    | Authorised | 0000016963        |                |
| 20/08/2019   | WRITING EFFECTIVE RECRUITMENT ADS | Authorised | 0000009115        |                |
| 20/08/2019   | WRITING EFFECTIVE RECRUITMENT ADS | Authorised | 000009116         |                |
| 21/05/2019   | PKC BIODIVERSITY AMBASSADORS      | Authorised | 000007873         |                |
| 21/05/2019   | PKC BIODIVERSITY AMBASSADORS      | Authorised | 000007885         |                |
|              |                                   |            |                   |                |

If you have any queries regarding booking training on MyView, please email MyView@pkc.gov.uk or telephone 01738 4(75555) and select Option 5.